# Command-Line Deployment and Upgrade of VMware vCenter Server Appliance 6.0 Update 3

vCenter Server Appliance 6.0 Update 3

This technical note describes the command-line deployment and upgrade processes of the VMware vCenter Server<sup>TM</sup> Appliance<sup>TM</sup>.

The vCenter Server Appliance is a preconfigured Linux-based virtual machine that is optimized for running vCenter Server.

The command-line installer is intended for advanced users who are familiar with vSphere. The main purpose of the command-line installer is to enable automation and prevent user input errors.

## Overview

You can use the vCenter Server Appliance command-line installer, which is integrated with the VMware OVF Tool, to deploy and upgrade the vCenter Server Appliance.

The command-line deployment process includes downloading the installer ISO file, preparing a deployment template that is a JSON configuration file, and running the deployment command.

The command-line upgrade process includes downloading the installer ISO file, preparing an upgrade template that is a JSON configuration file, and running the upgrade command. The upgrade of the vCenter Server Appliance is a migration of the old version to the latest version, which results in the deployment of a new vCenter Server Appliance.

The installer ISO file contains deployment and upgrade templates of JSON files that contain the minimum configuration parameters required for the different use cases. You can see the content of the templates in Example 1 to Example 16.

#### Software Included in the vCenter Server Appliance Package

The vCenter Server Appliance package contains the following software:

- SUSE Linux Enterprise Server 11 Update 3 for VMware, 64-bit edition
- PostgreSQL
- vCenter Server 6.0 and vCenter Server 6.0 components

## vCenter Server Appliance Components

The vCenter Server Appliance consists of the following components.

#### VMware Platform Services Controller

A group of infrastructure services such as vCenter Single Sign-On, License service, and VMware Certificate Authority

#### vCenter Server

A group of services such as vCenter Server, vSphere Web Client, Inventory Service, vSphere Auto Deploy, vSphere ESXi Dump Collector, and vSphere Syslog Service for vCenter Server Appliance

#### vCenter Server Appliance Deployment Models

You can deploy the vCenter Server Appliance in one of the following deployment models.

Table 1. vCenter Server Appliance Deployment Models

| vCenter Server Appliance Deployment Model                                 | Description                                                                                                    |  |  |
|---------------------------------------------------------------------------|----------------------------------------------------------------------------------------------------|--|--|
| vCenter Server Appliance with an embedded Platform<br>Services Controller | All services bundled with the Platform Services Controller<br>are deployed together with vCenter Server in the same<br>appliance.                                                                                                    |  |  |
|                                                                           | <b>IMPORTANT</b> A vCenter Server with an embedded<br>Platform Services Controller deployment contains a<br>standalone Platform Services Controller. You cannot use<br>the embedded Platform Services Controller to replicate<br>vCenter Single Sign-On data. Setting up replication<br>partners between multiple vCenter Server instances with<br>embedded Platform Services Controllers is not supported. |  |  |
| vCenter Server Appliance with an external Platform<br>Services Controller | All services bundled with the Platform Services Controller<br>are deployed as one appliance and vCenter Server is<br>deployed as another appliance.<br><b>IMPORTANT</b> You must first deploy the Platform Services<br>Controller and then deploy the vCenter Server Appliance.                                                                                                    |  |  |

For more information about vCenter Server deployment models, see the *vSphere Installation and Setup* documentation at http://pubs.vmware.com.

#### vCenter Server Appliance Upgrade Paths

You can upgrade from the vCenter Server Appliance 5.1 Update 3 or 5.5.x to 6.0 Update 3.

For more information about the vCenter Server upgrade paths, see the *vSphere Upgrade* documentation at http://pubs.vmware.com.

# Requirements

## Supported Operating Systems for the Command-Line Installer

You can run the vCenter Server Appliance command-line installer from any virtual or physical server in the vSphere network. The vCenter Server Appliance command-line installer is supported on the following operating systems:

- Windows 7
- Windows Server 2008/2012
- Windows 8
- Windows 10
- SUSE Linux 11 SP3 (64-bit)
- Mac OS 10.9

## Hardware Requirements

When you deploy or upgrade the vCenter Server Appliance, select an appliance size that is suitable for the size of your vSphere environment. The option that you select determines the number of CPUs and the amount of memory that the appliance will have.

The hardware requirements, such as the number of CPUs and memory, depend on the size of your vSphere inventory.

#### Table 2. Hardware Requirements

| Resources                                                       | Number of CPUs | Memory    |
|-----------------------------------------------------------------|----------------|-----------|
| Platform Services Controller                                    | 2              | 4 GB RAM  |
| Tiny environment<br>up to 10 hosts, 100 virtual machines        | 2              | 8 GB RAM  |
| Small environment<br>up to 100 hosts, 1,000 virtual machines    | 4              | 16 GB RAM |
| Medium environment<br>up to 400 hosts, 4,000 virtual machines   | 8              | 24 GB RAM |
| Large environment<br>up to 1,000 hosts, 10,000 virtual machines | 16             | 32 GB RAM |

**NOTE** For instances of vCenter Server Appliance with an embedded Platform Services Controller, add hardware requirements for Platform Services Controller to the hardware requirements for vCenter Server Appliance depending on the size of your environment.

## **Storage Requirements**

The host on which the vCenter Server Appliance is to be deployed or upgraded must meet minimum storage requirements, depending on the selected deployment model, size, and the disk provisioning mode.

#### Table 3. Storage Requirements

|                                                                    | vCenter Server Appliance<br>with an Embedded Platform<br>Services Controller |                       | vCenter Server Appliance<br>with an External Platform<br>Services Controller |                       | External<br>Platform<br>Services |
|--------------------------------------------------------------------|------------------------------------------------------------------------------|-----------------------|------------------------------------------------------------------------------|-----------------------|----------------------------------|
|                                                                    | Default<br>Storage Size                                                      | Large<br>Storage Size | Default<br>Storage Size                                                      | Large<br>Storage Size | Controller<br>Appliance          |
| Tiny environment<br>up to 10 hosts, 100 virtual machines           | 120 GB                                                                       | 700 GB                | 120 GB                                                                       | 700 GB                | 30 GB                            |
| Small environment<br>up to 100 hosts, 1,000 virtual<br>machines    | 150 GB                                                                       | 700 GB                | 150 GB                                                                       | 700 GB                | 30 GB                            |
| Medium environment<br>up to 400 hosts, 4,000 virtual<br>machines   | 300 GB                                                                       | 800 GB                | 300 GB                                                                       | 800 GB                | 30 GB                            |
| Large environment<br>up to 1,000 hosts, 10,000 virtual<br>machines | 450 GB                                                                       | 900 GB                | 450 GB                                                                       | 900 GB                | 30 GB                            |

## **Database Requirements**

The vCenter Server Appliance requires a database to store and organize server data.

Each vCenter Server Appliance instance must have its own database. You can use the embedded PostgreSQL database that is included in the vCenter Server Appliance. The PostgreSQL database supports up to 1,000 hosts and 10,000 virtual machines.

The vCenter Server Appliance supports only an Oracle database as an external database. The supported Oracle database versions are the same as the as the supported Oracle database versions that are shown in the VMware Product Interoperability Matrix for vCenter Server 6.0 Update 3. See the VMware Product Interoperability Matrix at http://www.vmware.com/resources/compatibility/sim/interop\_matrix.php.

## **ESXi Host Requirements**

You can deploy or upgrade the vCenter Server Appliance on an ESXi host 5.0 or later. You can also deploy or upgrade the vCenter Server Appliance on an ESXi host or DRS cluster that resides in the inventory of a vCenter Server instance 5.0 or later.

# **Command-Line Deployment and Upgrade Steps**

You can run the command-line deployment or upgrade of the vCenter Server Appliance from a virtual or physical machine that is running on a Windows, Linux, or Mac operating system and that meets the operating system requirements. See section "Supported Operating Systems for the Command-Line Installer" on page 3.

# **Command-Line Migration**

You can run command-line migration of vCenter Server 5.5 on Windows to vCenter Server Appliance 6.0 Update 3. See http://www.vmware.com/techpapers/2016/vsphere-602-vcenter-server-appliance-cmdline-migration.html.

# **General Deployment and Upgrade Process**

You can deploy or upgrade the vCenter Server Appliance from a machine that is in your vSphere network and that is running on Microsoft Windows, Linux, or Mac.

**IMPORTANT** As a precaution in case of failure during the upgrade process, create a snapshot of the vCenter Server Appliance that you want to upgrade.

#### To deploy or upgrade the vCenter Server Appliance:

1 Download the installer ISO file from the VMware Web site.

The installer ISO file name is VMware-VCSA-all-6.0.0-yyyyyy.iso, where yyyyyy is the build number.

- 2 Prepare the JSON configuration file for your deployment or upgrade specification by using the templates that are available in the installer ISO file. See "Prepare Deployment and Upgrade Templates" on page 27.
- 3 Navigate to the installer execution directory for your operating system (OS).
  - If you are deploying or upgrading the vCenter Server Appliance from a machine with Windows OS, at the command prompt, navigate to the vcsa-cli-installer\win32 directory.
  - If you are deploying or upgrading the vCenter Server Appliance from a machine with Linux OS, at the command prompt, navigate to the vcsa-cli-installer/lin64 directory.
  - If you are deploying or upgrading the vCenter Server Appliance from a machine with Mac OS, at the command prompt, navigate to the vcsa-cli-installer/mac directory.
- 4 (Optional) Run a pre-deployment or pre-upgrade check without deploying the appliance.
  - Verify that you prepared the deployment template correctly.
    - vcsa-deploy --verify-only path\_to\_the\_json\_file
  - Verify that you prepared the upgrade template correctly.
    - vcsa-deploy upgrade --verify-only path\_to\_json\_file

**NOTE** When verifying an upgrade template, the pre-upgrade check installs an RPM file on the vCenter Server Appliance that you want to upgrade.

- 5 Run the deployment or upgrade command.
  - Deploy the appliance.

Upgrade the appliance.

vcsa-deploy upgrade --accept-eula optional\_arguments --deployment-target-ssl-thumbprint target\_thumbprint path\_to\_json\_file

**NOTE** If you cannot provide a deployment target thumbprint, delete the --deployment-target-ssl-thumbprint argument and use the --no-esx-ssl-verify argument. For example:

vcsa-deploy --accept-eula --no-esx-ssl-verify optional\_arguments path\_to\_the\_json\_file

You can use a space-separated list of optional arguments to set additional configurations. For example, you can set the location of the log and other output files that the installer generates.

vcsa-deploy --accept-eula --log-dir=path\_to\_the\_location path\_to\_the\_json\_file

## **Optional Arguments of the Command-Line Installer**

**Table 4.** Optional Arguments of the Command-Line Installer

| Optional Argument                                       | Description                                                                                                    |
|---------------------------------------------------------|----------------------------------------------------------------------------------------------------|
| -h,help                                                 | Displays the help message for the command.                                                                                                    |
| template-help                                           | Displays the help message for the configuration parameters in the JSON file.                                                                                                    |
| -v,verbose                                              | Adds debug information to the console output.                                                                                                    |
| -t,terse                                                | Hides the console output. Displays only warning and error messages.                                                                                                    |
| log-dir, LOG_DIR                                        | Sets the location of the log and other output files that the installer generates.                                                                                                    |
| verify-template-only                                    | Performs basic verification of the configuration parameters in the JSON file and verification of the OVF Tool parameters. Does not deploy the appliance.                                             |
| precheck-only                                           | Provide this argument to run the complete set of prechecks on the source vCenter Server instance. If you want to perform only the basic template verification, use theverify-template-only argument. |
| skip-ovftool-verification                               | Performs basic verification of the configuration parameters in the JSON file and deploys the appliance. Does not perform verification of the OVF Tool parameters.                                    |
| no-esx-ssl-verify                                       | Skips the SSL verification for ESXi connections.                                                                                                    |
|                                                         | Avoid using this option because it might cause problems during deployment or after deployment because of invalidated values passed to the appliance.                                                 |
| deployment-target-ssl-thumbprint<br>SSL-SHA1-THUMBPRINT | Thumbprint to pass to OVF Tool for verifying the ESXi or vCenter Server deployment target. Validates the certificate against the supplied SHA1 thumbprint.                                           |
| accept-eula                                             | Accepts the end-user license agreement                                                                                                    |

# Using the Deployment and Upgrade Templates

This section provides details about the vCenter Server Appliance deployment and upgrade templates and how to use the templates to prepare the JSON configuration files for your deployment or upgrade specification.

## **Templates for New Deployments**

For deployment of the vCenter Server Appliance, the installer ISO file contains eight JSON templates that are located in the vcsa-cli-installer/templates/install directory:

|  | Table 5. | Templates of JSON | Files for Deploy | ment of the vCenter | Server Appliance |
|--|----------|-------------------|------------------|---------------------|------------------|
|--|----------|-------------------|------------------|---------------------|------------------|

| Template JSON File           | cription                                                                                                    |  |  |
|------------------------------|----------------------------------------------------------------------------------------------------|--|--|
| embedded_vCSA_on_ESXi.json   | Contains the minimum configuration parameters required for deployment of a vCenter Server Appliance with an embedded Platform Services Controller on an ESXi host. See the template in Example 1.                                                                           |  |  |
| embedded_vCSA_on_VC.json     | Contains the minimum configuration parameters required for deployment of a vCenter Server Appliance with an embedded Platform Services Controller on an ESXi host or DRS cluster that resides in the inventory of a vCenter Server instance. See the template in Example 2. |  |  |
| PSC_on_ESXi.json             | Contains the minimum configuration parameters required for deployment of a Platform Services Controller appliance on an ESXi host. See the template in Example 3.                                                                                                    |  |  |
| PSC_on_VC.json               | Contains the minimum configuration parameters required for deployment of a Platform Services Controller appliance on an ESXi host or DRS cluster that resides in the inventory of a vCenter Server instance. See the template in Example 4.                                 |  |  |
| PSC_replication_on_ESXi.json | Contains the minimum configuration parameters required for deployment of a replicating Platform Services Controller appliance on an ESXi host. See the template in Example 5.                                                                                               |  |  |
| PSC_replication_on_VC.json   | Contains the minimum configuration parameters required for deployment of a replicating Platform Services Controller appliance on an ESXi host or DRS cluster that resides in the inventory of a vCenter Server instance. See the template in Example 6.                     |  |  |
| vCSA_on_ESXi.json            | Contains the minimum configuration parameters required for deployment of a vCenter Server Appliance with an external Platform Services Controller on an ESXi host. See the template in Example 7.                                                                           |  |  |
| vCSA_on_VC.json              | Contains the minimum configuration parameters required for deployment of a vCenter Server Appliance with an external Platform Services Controller on an ESXi host or DRS cluster that resides in the inventory of a vCenter Server instance. See the template in Example 8  |  |  |

**Example 1.** Content of the embedded\_vCSA\_on\_ESXi.json Deployment Template

```
{
    "__version": "1.2.0",
    "__comments": "Sample template to deploy a vCenter Server Appliance with an embedded Platform
               Services Controller on an ESXi host.",
    "target.vcsa": {
        "appliance": {
            "deployment.network": "VM Network",
            "deployment.option": "small",
            "name": "Embedded-vCenter-Server-Appliance",
            "thin.disk.mode": true
        },
        "esxi": {
            "hostname": "<FQDN or IP address of the ESXi host on which to deploy the new appliance>",
            "username": "root",
            "password": "<Password of the ESXi host root user>",
            "datastore": "<ESXi host datastore>"
        },
        "network": {
            "hostname": "<Optional. FQDN or IP address for the appliance. Remove this if using dhcp.>",
            "ip.family": "ipv4",
            "mode": "static",
            "ip": "<Optional. Static IP address. Remove this if using dhcp.>",
            "dns.servers": [
                "<Optional. DNS Server IP Address. Remove this if using dhcp.>"
           1.
            "prefix": "<Optional. The value must be from 0 to 32. Remove this if using dhcp.>",
            "gateway": "<Optional. Gateway IP address. Remove this if using dhcp.>"
        },
        "os": {
             'password": "<Appliance root password; refer to --template-help for password policy>",
            "ssh.enable": true
        },
        "sso": {
            "password": "<vCenter Single Sign-On administrator password; refer to --template-help for
               password policy>",
            "domain-name": "vsphere.local",
            "site-name": "<vCenter Single Sign-On site name>"
       }
   }
}
```

Example 2. Content of the embedded\_vCSA\_on\_VC.json Deployment Template

```
{
    "__version": "1.2.0",
    "__comments": "Sample template to deploy a vCenter Server Appliance with an embedded Platform
               Services Controller on a vCenter Server instance.",
    "target.vcsa": {
        "appliance": {
            "deployment.network": "VM Network",
            "deployment.option": "small",
            "name": "Embedded-vCenter-Server-Appliance",
            "thin.disk.mode": true
        },
        "vc": {
            "hostname": "<FQDN or IP address of the vCenter Server instance>",
            "username": "<vCenter Server username>",
            "password": "<vCenter Server password>",
            "datacenter": [
                "parent_folder",
                "child_folder",
                "Datacenter"
            ],
            "datastore": "<ESXi host or DRS cluster datastore>",
            "target": [
                "parent_folder",
                "child_folder",
                "<ESXi host or DRS cluster>"
            ]
        },
        "network": {
            "hostname": "<Optional. FQDN or IP address for the appliance. Remove this if using dhcp.>",
            "ip.family": "ipv4",
            "mode": "static",
            "ip": "<Optional. Static IP address. Remove this if using dhcp.>",
            "dns.servers": [
                "<Optional. DNS Server IP Address. Remove this if using dhcp.>"
            ],
            "prefix": "<Optional. The value must be from 0 to 32. Remove this if using dhcp.>",
            "gateway": "<Optional. Gateway IP address. Remove this if using dhcp.>"
        },
        "os": {
            "password": "<Appliance root password; refer to --template-help for password policy>",
            "ssh.enable": true
        },
        "sso": {
            "password": "<vCenter Single Sign-On administrator password; refer to --template-help for
               password policy>",
            "domain-name": "vsphere.local",
            "site-name": "<vCenter Single Sign-On site name>"
       }
   }
}
```

```
Example 3. Content of the PSC_on_ESXi.json Deployment Template
```

```
{
    "__version": "1.2.0",
    "__comments": "Sample template to deploy a Platform Services Controller appliance as the first
               instance in a new vCenter Single Sign-On domain on an ESXi host.",
    "target.vcsa": {
        "appliance": {
            "deployment.network": "VM Network",
            "deployment.option": "infrastructure",
            "name": "Platform-Services-Controller",
            "thin.disk.mode": true
        },
        "esxi": {
            "hostname": "<FQDN or IP address of the ESXi host on which to deploy the new appliance>",
            "username": "root",
            "password": "<Password of the ESXi host root user>",
            "datastore": "<ESXi host datastore>"
        },
        "network": {
            "hostname": "<Optional. FQDN or IP address for the appliance. Remove this if using dhcp.>",
            "ip.family": "ipv4",
            "mode": "static",
            "ip": "<Optional. Static IP address. Remove this if using dhcp.>",
            "dns.servers": [
                "<Optional. DNS Server IP Address. Remove this if using dhcp.>"
           1.
            "prefix": "<Optional. The value must be from 0 to 32. Remove this if using dhcp.>",
            "gateway": "<Optional. Gateway IP address. Remove this if using dhcp.>"
        },
        "os": {
             'password": "<Appliance root password; refer to --template-help for password policy>",
            "ssh.enable": true
        },
        "sso": {
            "password": "<vCenter Single Sign-On administrator password; refer to --template-help for
               password policy>",
            "domain-name": "vsphere.local",
            "site-name": "<vCenter Single Sign-On site name>"
       }
   }
}
```

```
Example 4. Content of the PSC_on_VC.json Deployment Template
```

```
{
    "__version": "1.2.0",
    "__comments": "Sample template to deploy a Platform Services Controller appliance as the first
               instance in a new vCenter Single Sign-On domain on a vCenter Server instance.",
    "target.vcsa": {
        "appliance": {
            "deployment.network": "VM Network",
            "deployment.option": "infrastructure"
            "name": "Platform-Services-Controller",
            "thin.disk.mode": true
        },
        "vc": {
            "hostname": "<FQDN or IP address of the vCenter Server instance>",
            "username": "<vCenter Server username>",
            "password": "<vCenter Server password>",
            "datacenter": [
                "parent_folder",
                "child_folder",
                "Datacenter"
            ],
            "datastore": "<ESXi host or DRS cluster datastore>",
            "target": [
                "parent_folder",
                "child_folder",
                "<ESXi host or DRS cluster>"
            ]
        },
        "network": {
            "hostname": "<Optional. FQDN or IP address for the appliance. Remove this if using dhcp.>",
            "ip.family": "ipv4",
            "mode": "static",
            "ip": "<Optional. Static IP address. Remove this if using dhcp.>",
            "dns.servers": [
                "<Optional. DNS Server IP Address. Remove this if using dhcp.>"
            ],
            "prefix": "<Optional. The value must be from 0 to 32. Remove this if using dhcp.>",
            "gateway": "<Optional. Gateway IP address. Remove this if using dhcp.>"
        },
        "os": {
            "password": "<Appliance root password; refer to --template-help for password policy>",
            "ssh.enable": true
        },
        "sso": {
            "password": "<vCenter Single Sign-On administrator password; refer to --template-help for
               password policy>",
            "domain-name": "vsphere.local",
            "site-name": "<vCenter Single Sign-On site name>"
       }
   }
}
```

Example 5. Content of the PSC\_replication\_on\_ESXi.json Deployment Template

```
{
    "__version": "1.2.0",
    "__comments": "Sample template to deploy a Platform Services Controller appliance as a replication
               partner in an existing vCenter Single Sign-On domain on an ESXi host.",
    "target.vcsa": {
        "appliance": {
            "deployment.network": "VM Network",
            "deployment.option": "infrastructure",
            "name": "Platform-Services-Controller",
            "thin.disk.mode": true
        },
        "esxi": {
            "hostname": "<FQDN or IP address of the ESXi host on which to deploy the new appliance>",
            "username": "root",
            "password": "<Password of the ESXi host root user>",
            "datastore": "<ESXi host datastore>"
        },
        "network": {
            "hostname": "<Optional. FQDN or IP address for the appliance. Remove this if using dhcp.>",
            "ip.family": "ipv4",
            "mode": "static",
            "ip": "<Optional. Static IP address. Remove this if using dhcp.>",
            "dns.servers": [
                "<Optional. DNS Server IP Address. Remove this if using dhcp.>"
            1.
            "prefix": "<Optional. The value must be from 0 to 32. Remove this if using dhcp.>",
            "gateway": "<Optional. Gateway IP address. Remove this if using dhcp.>"
        },
        "os": {
             'password": "<Appliance root password; refer to --template-help for password policy>",
            "ssh.enable": true
        },
        "sso": {
            "password": "<vCenter Single Sign-On administrator password; refer to --template-help for
               password policy>",
            "domain-name": "vsphere.local",
            "first-instance": false,
            "replication-partner-hostname": "<Host name of the replication partner>",
            "site-name": "<vCenter Single Sign-On site name>"
       }
   }
}
```

Example 6. Content of the PSC\_replication\_on\_VC.json Deployment Template

```
{
    "__version": "1.2.0",
    "__comments": "Sample template to deploy a Platform Services Controller appliance as a replication
               partner in an existing vCenter Single Sign-On domain on a vCenter Server instance.",
    "target.vcsa": {
        "appliance": {
            "deployment.network": "VM Network",
            "deployment.option": "infrastructure"
            "name": "Platform-Services-Controller",
            "thin.disk.mode": true
        },
        "vc": {
            "hostname": "<FQDN or IP address of the vCenter Server instance>",
            "username": "<vCenter Server username>",
            "password": "<vCenter Server password>",
            "datacenter": [
                "parent_folder",
                "child_folder",
                "Datacenter"
            ],
            "datastore": "<ESXi host or DRS cluster datastore>",
            "target": [
                "parent_folder",
                "child_folder",
                "<ESXi host or DRS cluster>"
            ]
        },
        "network": {
            "hostname": "<Optional. FQDN or IP address for the appliance. Remove this if using dhcp.>",
            "ip.family": "ipv4",
            "mode": "static",
            "ip": "<Optional. Static IP address. Remove this if using dhcp.>",
            "dns.servers": [
                "<Optional. DNS Server IP Address. Remove this if using dhcp.>"
            ],
            "prefix": "<Optional. The value must be from 0 to 32. Remove this if using dhcp.>",
            "gateway": "<Optional. Gateway IP address. Remove this if using dhcp.>"
        },
        "os": {
            "password": "<Appliance root password; refer to --template-help for password policy>",
            "ssh.enable": true
        },
        "sso": {
            "password": "<vCenter Single Sign-On administrator password; refer to --template-help for
               password policy>",
            "domain-name": "vsphere.local",
            "first-instance": false,
            "replication-partner-hostname": "<Host name of the replication partner>",
            "site-name": "<vCenter Single Sign-On site name>"
        }
    }
}
```

```
Example 7. Content of the vCSA_on_ESXi.json Deployment Template
```

```
{
    "__version": "1.2.0",
    "__comments": "Sample template to deploy a vCenter Server Appliance with an external Platform
               Services Controller on an ESXi host.",
    "target.vcsa": {
        "appliance": {
            "deployment.network": "VM Network",
            "deployment.option": "management-small",
            "name": "vCenter-Server-Appliance",
            "thin.disk.mode": true
        },
        "esxi": {
            "hostname": "<FQDN or IP address of the ESXi host on which to deploy the new appliance>",
            "username": "root",
            "password": "<Password of the ESXi host root user>",
            "datastore": "<ESXi host datastore>"
        },
        "network": {
            "hostname": "<Optional. FQDN or IP address for the appliance. Remove this if using dhcp.>",
            "ip.family": "ipv4",
            "mode": "static",
            "ip": "<Optional. Static IP address. Remove this if using dhcp.>",
            "dns.servers": [
                "<Optional. DNS Server IP Address. Remove this if using dhcp.>"
            1.
            "prefix": "<Optional. The value must be from 0 to 32. Remove this if using dhcp.>",
            "gateway": "<Optional. Gateway IP address. Remove this if using dhcp.>"
        },
        "os": {
             'password": "<Appliance root password; refer to --template-help for password policy>",
            "ssh.enable": true
        },
        "sso": {
            "password": "<vCenter Single Sign-On administrator password; refer to --template-help for
               password policy>",
            "domain-name": "vsphere.local",
            "platform.services.controller": "<System name of the Platform Services Controller>",
            "site-name": "<vCenter Single Sign-On site name>"
       }
   }
}
```

```
Example 8. Content of the vCSA_on_VC.json Deployment Template
```

```
{
    "__version": "1.2.0",
    "__comments": "Sample template to deploy a vCenter Server Appliance with an external Platform
               Services Controller on a vCenter Server instance.",
    "target.vcsa": {
        "appliance": {
            "deployment.network": "VM Network",
            "deployment.option": "management-small",
            "name": "vCenter-Server-Appliance",
            "thin.disk.mode": true
        },
        "vc": {
            "hostname": "<FQDN or IP address of the vCenter Server instance>",
            "username": "<vCenter Server username>",
            "password": "<vCenter Server password>",
            "datacenter": [
                "parent_folder",
                "child_folder",
                "Datacenter"
            ],
            "datastore": "<ESXi host or DRS cluster datastore>",
            "target": [
                "parent_folder",
                "child_folder",
                "<ESXi host or DRS cluster>"
            ]
        },
        "network": {
            "hostname": "<Optional. FQDN or IP address for the appliance. Remove this if using dhcp.>",
            "ip.family": "ipv4",
            "mode": "static",
            "ip": "<Optional. Static IP address. Remove this if using dhcp.>",
            "dns.servers": [
                "<Optional. DNS Server IP Address. Remove this if using dhcp.>"
            ],
            "prefix": "<Optional. The value must be from 0 to 32. Remove this if using dhcp.>",
            "gateway": "<Optional. Gateway IP address. Remove this if using dhcp.>"
        },
        "os": {
            "password": "<Appliance root password; refer to --template-help for password policy>",
            "ssh.enable": true
        },
        "sso": {
            "password": "<vCenter Single Sign-On administrator password; refer to --template-help for
              password policy>",
            "domain-name": "vsphere.local",
            "platform.services.controller": "<System name of the Platform Services Controller>",
            "site-name": "<vCenter Single Sign-On site name>"
       }
   }
}
```

## Templates for Upgrading a vCenter Server Appliance 5.1 Update 3

For upgrade of the vCenter Server Appliance from 5.1 Update 3 to 6.0 Update 3, the installer ISO file contains two JSON templates that are located in the vcsa-cli-installer/template/upgrade/5.1 directory.:

| Template JSON File         | Description                                                                                                    |  |  |
|----------------------------|----------------------------------------------------------------------------------------------------|--|--|
| embedded_vCSA_on_ESXi.json | Contains the minimum configuration parameters required for upgrade of a vCenter Server Appliance 5.1 Update 3 to a vCenter Server Appliance 6.0 Update 3 with an embedded Platform Services Controller on an ESXi host. See the content of the template in Example 9.                                                                            |  |  |
| embedded_vCSA_on_VC.json   | Contains the minimum configuration parameters required for upgrade of a vCenter Server Appliance 5.1 Update 3 to a vCenter Server Appliance 6.0 Update 3 with an embedded Platform Services Controller on an ESXi host or DRS cluster that resides in the inventory of a vCenter Server instance. See the content of the template in Example 10. |  |  |

Table 6. Templates of JSON Files for Upgrade of the vCenter Server Appliance 5.1 Update 3

Example 9. Content of the embedded\_vCSA\_on\_ESXi.json Template for Upgrade From Version 5.1 Update 3

```
{
    "__version": "1.2.0",
    "__comments": "Sample template to upgrade a vCenter Server Appliance 5.1 with an embedded vCenter
               Single Sign-On instance to a vCenter Server Appliance 6.0.2 with an embedded Platform
               Services Controller.",
    "source.vc": {
        "esxi": {
            "hostname": "<FQDN or IP address of the ESXi host on which the source vCenter Server
               Appliance resides>",
            "username": "root",
            "password": "<Password of the ESXi host root user>"
        },
        "vc.vcsa": {
            "hostname": "<FQDN or IP address of the source vCenter Server Appliance>",
            "username": "root",
            "password": "<vCenter Single Sign-On administrator password>",
            "root.password": "<Appliance root password>"
       }
    }.
    "target.vcsa": {
        "appliance": {
            "deployment.network": "VM Network",
            "deployment.option": "small",
            "name": "Embedded-vCenter-Server-Appliance",
            "thin.disk.mode": true
        },
        "esxi": {
            "hostname": "<FQDN or IP address of the ESXi host on which to deploy the new appliance>",
            "username": "root",
            "password": "<Password of the ESXi host root user>",
            "datastore": "<ESXi host datastore>"
        },
        "os": {
            "ssh.enable": true
        },
        "sso": {
            "password": "<vCenter Single Sign-On administrator password; refer to --template-help for
               password policy>",
            "domain-name": "vsphere.local",
            "site-name": "<vCenter Single Sign-On site name>"
        },
        "temporary.network": {
            "hostname": "<Optional. Temporary FQDN or IP address for the appliance. Remove this if using
              dhcp.>",
            "ip.family": "ipv4",
            "mode": "static",
            "ip": "<Optional. Static IP address. Remove this if using dhcp.>",
            "dns.servers": [
                "<Optional. DNS Server IP Address. Remove this if using dhcp.>"
            1.
            "prefix": "<Optional. The value must be from 0 to 32 for an IPv4 address. Remove this if
               using dhcp.>",
            "gateway": "<Optional. Gateway IP address. Remove this if using dhcp.>"
        },
        "user-options": {
            "vcdb.migrateSet": "<Set data migration option. Available options are 'yes' and 'no'.>"
       }
   }
}
```

Example 10. Content of the embedded\_vCSA\_on\_VC.json Template for Upgrade From Version 5.1 Update 3

```
{
   "__version": "1.2.0",
   "__comments": "Sample template to upgrade a vCenter Server Appliance 5.1 with an embedded vCenter
               Single Sign-On instance to a vCenter Server Appliance 6.0.2 with an embedded Platform
               Services Controller on a vCenter Server instance.",
   "source.vc": {
        "esxi": {
            "hostname": "<FQDN or IP address of the ESXi host on which the source vCenter Server
               Appliance resides>",
            "username": "root",
            "password": "<Password of the ESXi host root user>"
        },
        "vc.vcsa": {
            "hostname": "<FQDN or IP address of the source vCenter Server Appliance>",
            "username": "root",
            "password": "<vCenter Single Sign-On administrator password>",
            "root.password": "<Appliance root password>"
       }
   }.
   "target.vcsa": {
        "appliance": {
            "deployment.network": "VM Network",
            "deployment.option": "small",
            "name": "Embedded-vCenter-Server-Appliance",
            "thin.disk.mode": true
        },
        'vc": {
            "hostname": "<FQDN or IP address of the vCenter Server instance>",
            "username": "<vCenter Server username>",
            "password": "<vCenter Server password>"
            "datacenter": [
                "parent_folder",
                "child_folder",
                "Datacenter"
            ],
            "datastore": "<ESXi host or DRS cluster datastore>",
            "target": [
                "parent_folder",
                "child_folder",
                "<ESXi host or DRS cluster>"
           ]
        },
        "os": {
           "ssh.enable": true
        },
        'sso": {
            "password": "<vCenter Single Sign-On administrator password; refer to --template-help for
               password policy>",
            "domain-name": "vsphere.local",
            "site-name": "<vCenter Single Sign-On site name>"
        },
        "temporary.network": {
            "hostname": "<Optional. Temporary FQDN or IP address for the appliance. Remove this if using
               dhcp.>"
            "ip.family": "ipv4",
            "mode": "static",
            "ip": "<Optional. Static IP address. Remove this if using dhcp.>",
            "dns.servers": [
                "<Optional. DNS Server IP Address. Remove this if using dhcp.>"
            "prefix": "<Optional. The value must be from 0 to 32 for an IPv4 address. Remove this if
               using dhcp.>",
            "gateway": "<Optional. Gateway IP address. Remove this if using dhcp.>"
        },
        "user-options": {
            "vcdb.migrateSet": "<Set data migration option. Available options are 'yes' and 'no'.>"
```

#### } } }

## Templates for Upgrading a vCenter Server Appliance 5.5.x

For upgrade of the vCenter Server Appliance from 5.5.x to 6.0 Update 3, the installer ISO file contains six JSON templates that are located in the vcsa-cli-installer/template/upgrade/5.5 directory.

Table 7. Templates of JSON Files for Upgrade of the vCenter Server Appliance 5.5.x

| Template JSON File Description                                                                                                    |                                                                                                    |  |  |
|----------------------------------------------------------------------------------------------------|----------------------------------------------------------------------------------------------------|--|--|
| embedded_vCSA_on_ESXi.json                                                                                                    | Contains the minimum configuration parameters required for upgrade of a vCenter Server Appliance 5.5.x with an embedded vCenter Single Sign-On server to a vCenter Server Appliance 6.0 Update 3 with an embedded Platform Services Controller on an ESXi host. See the content of the template in Example 11.                                                                                                    |  |  |
| embedded_vCSA_on_VC.json                                                                                                    | Contains the minimum configuration parameters required for upgrade of a vCenter Server Appliance 5.5.x with an embedded vCenter Single Sign-On server to a vCenter Server Appliance 6.0 Update 3 with an embedded Platform Services Controller on an ESXi host or DRS cluster that resides in the inventory of a vCenter Server instance. See the content of the template in Example 12.                                                                                                    |  |  |
| PSC_on_ESXi.json                                                                                                    | Contains the minimum configuration parameters for required upgrade of a vCenter Single Sign-On appliance 5.5.x to a Platform Services Controller appliance 6.0 Update 3 on an ESXi host. See the content of the template in Example 13.                                                                                                    |  |  |
| PSC_on_VC.json                                                                                                    | Contains the minimum configuration parameters required for upgrade of a vCenter Single Sign-On appliance 5.5.x to a Platform Services Controller appliance 6.0 Update 3 on an ESXi host or DRS cluster that resides in the inventory of a vCenter Server instance. See the content of the template in Example 14.                                                                                                    |  |  |
| <ul> <li>vCSA_on_ESXi.json</li> <li>Contains the minimum configuration parameters required for upg vCenter Server Appliance 5.5.x with an external vCenter Single Sig to a vCenter Server Appliance 6.0 Update 3 with an external Platfor Controller on an ESXi host. See the content of the template in Exar IMPORTANT Before you upgrade the vCenter Server Appliance 5 external vCenter Single Sign-On server, you must upgrade the external vCenter Single Sign-On server and its replicating partners, if any exist in th Platform Services Controller instances.</li> </ul> |                                                                                                    |  |  |
| vCSA_on_VC.json                                                                                                    | Contains the minimum configuration parameters required for upgrade of a vCenter Server Appliance 5.5.x with an external vCenter Single Sign-On server to a vCenter Server Appliance 6.0 Update 3 with an external Platform Services Controller on an ESXi host or DRS cluster that resides in the inventory of a vCenter Server instance. See the content of the template in Example 16. <b>IMPORTANT</b> Before you upgrade the vCenter Server Appliance 5.5.x with an external vCenter Single Sign-On server, you must upgrade the external vCenter Single Sign-On server and its replicating partners, if any exist in the domain, to Platform Services Controller instances. |  |  |

Example 11. Content of the embedded\_vCSA\_on\_ESXi.json Template for Upgrade From Version 5.5.x

```
{
    "__version": "1.2.0",
    "__comments": "Sample template to upgrade a vCenter Server Appliance 5.5 with an embedded vCenter
               Single Sign-On instance to a vCenter Server Appliance 6.0.2 with an embedded Platform
               Services Controller.",
    "source.vc": {
        "esxi": {
            "hostname": "<FQDN or IP address of the ESXi host on which the source vCenter Server
               Appliance resides>",
            "username": "root",
            "password": "<Password of the ESXi host root user>"
        },
        "vc.vcsa": {
            "hostname": "<FQDN or IP address of the source vCenter Server Appliance>",
            "username": "administrator@vsphere.local",
            "password": "<vCenter Single Sign-On administrator password>",
            "root.password": "<Appliance root password>"
       }
    }.
    "target.vcsa": {
        "appliance": {
            "deployment.network": "VM Network",
            "deployment.option": "small",
            "name": "Embedded-vCenter-Server-Appliance",
            "thin.disk.mode": true
        },
        "esxi": {
            "hostname": "<FQDN or IP address of the ESXi host on which to deploy the new appliance>",
            "username": "root",
            "password": "<Password of the ESXi host root user>",
            "datastore": "<ESXi host datastore>"
        },
        "os": {
            "ssh.enable": true
        },
        "sso": {
            "site-name": "<vCenter Single Sign-On site name>"
        },
        "temporary.network": {
            "hostname": "<Optional. Temporary FQDN or IP address for the appliance. Remove this if using
              dhcp.>"
            "ip.family": "ipv4",
            "mode": "static",
            "ip": "<Optional. Static IP address. Remove this if using dhcp.>",
            "dns.servers": [
                "<Optional. DNS Server IP Address. Remove this if using dhcp.>"
            ],
            "prefix": "<Optional. The value must be from 0 to 32 for an IPv4 address. Remove this if
               using dhcp.>",
            "gateway": "<Optional. Gateway IP address. Remove this if using dhcp.>"
        },
        "user-options": {
            "vcdb.migrateSet": "<Set data migration option. Available options are 'yes' and 'no'.>"
        }
   }
}
```

Example 12. Content of the embedded\_vCSA\_on\_VC.json Template for Upgrade From Version 5.5.x

```
{
   "__version": "1.2.0",
   "__comments": "Sample template to upgrade a vCenter Server Appliance 5.5 with an embedded vCenter
               Single Sign-On instance to a vCenter Server Appliance 6.0.2 with an embedded Platform
               Services Controller on a vCenter Server instance.",
   "source.vc": {
        "esxi": {
            "hostname": "<FQDN or IP address of the ESXi host on which the source vCenter Server
               Appliance resides>",
            "username": "root",
            "password": "<Password of the ESXi host root user>"
        },
        "vc.vcsa": {
            "hostname": "<FQDN or IP address of the source vCenter Server Appliance>",
            "username": "administrator@vsphere.local",
            "password": "<vCenter Single Sign-On administrator password>",
            "root.password": "<Appliance root password>"
       }
   }.
   "target.vcsa": {
        "appliance": {
            "deployment.network": "VM Network",
            "deployment.option": "small",
            "name": "Embedded-vCenter-Server-Appliance",
            "thin.disk.mode": true
        },
        'vc": {
            "hostname": "<FQDN or IP address of the vCenter Server instance>",
            "username": "<vCenter Server username>",
            "password": "<vCenter Server password>'
            "datacenter": [
                "parent_folder",
                "child_folder",
                "Datacenter"
            ],
            "datastore": "<ESXi host or DRS cluster datastore>",
            "target": [
                "parent_folder",
                "child_folder",
                "<ESXi host or DRS cluster>"
           ]
        },
        "os": {
           "ssh.enable": true
        },
        'sso": {
            "site-name": "<vCenter Single Sign-On site name>"
        },
        "temporary.network": {
            "hostname": "<Optional. Temporary FQDN or IP address for the appliance. Remove this if using
               dhcp.>"
            "ip.family": "ipv4",
            "mode": "static",
            "ip": "<Optional. Static IP address. Remove this if using dhcp.>",
            "dns.servers": [
                "<Optional. DNS Server IP Address. Remove this if using dhcp.>"
           ٦,
            "prefix": "<Optional. The value must be from 0 to 32 for an IPv4 address. Remove this if
               using dhcp.>",
            "gateway": "<Optional. Gateway IP address. Remove this if using dhcp.>"
       },
        "user-options": {
            "vcdb.migrateSet": "<Set data migration option. Available options are 'yes' and 'no'.>"
       }
   }
```

**Example 13.** Content of the PSC\_on\_ESXi.json Template for Upgrade From Version 5.5.x

```
{
    "__version": "1.2.0",
    "__comments": "Sample template to upgrade an externally deployed vCenter Single Sign-On 5.5 appliance
              to an external Platform Services Controller 6.0.2 appliance.",
    "source.vc": {
        "esxi": {
            "hostname": "<FQDN or IP address of the ESXi host on which the source vCenter Single Sign-On
               server resides>",
            "username": "root",
            "password": "<Password of the ESXi host root user>"
        },
        "vc.vcsa": {
            "hostname": "<FQDN or IP address of the source Platform Services Controller>",
            "username": "administrator@vsphere.local",
            "password": "<vCenter Single Sign-On administrator password>",
            "root.password": "<Appliance root password>"
        }
    },
    "target.vcsa": {
        "appliance": {
            "deployment.network": "VM Network",
            "deployment.option": "infrastructure"
            "name": "Platform-Services-Controller",
            "thin.disk.mode": true
        },
        "esxi": {
            "hostname": "<FQDN or IP address of the ESXi host on which to deploy the new appliance>",
            "username": "root",
            "password": "<Password of the ESXi host root user>".
            "datastore": "<ESXi host datastore>"
        },
        "os": {
            "ssh.enable": true
        },
        "sso": {
            "site-name": "<vCenter Single Sign-On site name>"
        },
        "temporary.network": {
            "hostname": "<Optional. Temporary FQDN or IP address for the appliance. Remove this if using
              dhcp.>",
            "ip.family": "ipv4",
            "mode": "static",
            "ip": "<Optional. Static IP address. Remove this if using dhcp.>",
            "dns.servers": [
                "<Optional. DNS Server IP Address. Remove this if using dhcp.>"
            ],
            "prefix": "<Optional. The value must be from 0 to 32 for an IPv4 address. Remove this if
               using dhcp.>",
            "gateway": "<Optional. Gateway IP address. Remove this if using dhcp.>"
        }
   }
}
```

**Example 14.** Content of the PSC\_on\_VC. json Template for Upgrade From Version 5.5.x

```
{
    "__version": "1.2.0",
    "__comments": "Sample template to upgrade an externally deployed vCenter Single Sign-On 5.5 appliance
               to an external Platform Services Controller 6.0.2 appliance on a vCenter Server
               instance.".
    "source.vc": {
        "esxi": {
            "hostname": "<FQDN or IP address of the ESXi host on which the source vCenter Single Sign-On
               server resides>",
            "username": "root",
            "password": "<Password of the ESXi host root user>"
        },
        "vc.vcsa": {
            "hostname": "<FQDN or IP address of the source Platform Services Controller>",
            "username": "administrator@vsphere.local",
            "password": "<vCenter Single Sign-On administrator password>",
            "root.password": "<Appliance root password>"
        }
    }.
    "target.vcsa": {
        "appliance": {
            "deployment.network": "VM Network",
            "deployment.option": "infrastructure"
            "name": "Platform-Services-Controller",
            "thin.disk.mode": true
        },
         'vc": {
            "hostname": "<FQDN or IP address of the vCenter Server instance>",
            "username": "<vCenter Server username>",
            "password": "<vCenter Server password>'
            "datacenter": [
                "parent_folder",
                "child_folder",
                "Datacenter"
            ],
            "datastore": "<ESXi host or DRS cluster datastore>",
            "target": [
                "parent_folder",
                "child_folder",
                "<ESXi host or DRS cluster>"
            ]
        },
        "os": {
            "ssh.enable": true
        },
         'sso": {
            "site-name": "<vCenter Single Sign-On site name>"
        },
        "temporary.network": {
            "hostname": "<Optional. Temporary FQDN or IP address for the appliance. Remove this if using
               dhcp.>"
            "ip.family": "ipv4",
            "mode": "static",
            "ip": "<Optional. Static IP address. Remove this if using dhcp.>",
            "dns.servers": [
                "<Optional. DNS Server IP Address. Remove this if using dhcp.>"
            ٦.
            "prefix": "<Optional. The value must be from 0 to 32 for an IPv4 address. Remove this if
               using dhcp.>",
            "gateway": "<Optional. Gateway IP address. Remove this if using dhcp.>"
        }
   }
}
```

**Example 15.** Content of the vCSA\_on\_ESXi.json Template for Upgrade From Version 5.5.x

```
{
    "__version": "1.2.0",
    "__comments": "Sample template to upgrade a vCenter Server Appliance 5.5 with an external vCenter
               Single Sign-On instance to a vCenter Server Appliance 6.0.2 with an external Platform
               Services Controller.",
    "source.vc": {
        "esxi": {
            "hostname": "<FQDN or IP address of the ESXi host on which the source vCenter Server
               Appliance resides>",
            "username": "root",
            "password": "<Password of the ESXi host root user>"
        },
        "vc.vcsa": {
            "hostname": "<FQDN or IP address of the source vCenter Server Appliance>",
            "username": "administrator@vsphere.local",
            "password": "<vCenter Single Sign-On administrator password>",
            "root.password": "<Appliance root password>"
       }
    }.
    "target.vcsa": {
        "appliance": {
            "deployment.network": "VM Network",
            "deployment.option": "management-small",
            "name": "vCenter-Server-Appliance",
            "thin.disk.mode": true
        },
        "esxi": {
            "hostname": "<FQDN or IP address of the ESXi host on which to deploy the new appliance>",
            "username": "root",
            "password": "<Password of the ESXi host root user>",
            "datastore": "<ESXi host datastore>"
        },
        "os": {
            "ssh.enable": true
        },
        "sso": {
            "site-name": "<vCenter Single Sign-On site name>"
        },
        "temporary.network": {
            "hostname": "<Optional. Temporary FQDN or IP address for the appliance. Remove this if using
              dhcp.>"
            "ip.family": "ipv4",
            "mode": "static",
            "ip": "<Optional. Static IP address. Remove this if using dhcp.>",
            "dns.servers": [
                "<Optional. DNS Server IP Address. Remove this if using dhcp.>"
            ],
            "prefix": "<Optional. The value must be from 0 to 32 for an IPv4 address. Remove this if
               using dhcp.>",
            "gateway": "<Optional. Gateway IP address. Remove this if using dhcp.>"
        },
        "user-options": {
            "vcdb.migrateSet": "<Set data migration option. Available options are 'yes' and 'no'.>"
        }
   }
}
```

**Example 16.** Content of the vCSA\_on\_VC. j son Template for Upgrade From Version 5.5.x

```
{
   "__version": "1.2.0",
   "__comments": "Sample template to upgrade a vCenter Server Appliance 5.5 with an external vCenter
               Single Sign-On instance to a vCenter Server Appliance 6.0.2 with an external Platform
               Services Controller on a vCenter Server instance.",
   "source.vc": {
        "esxi": {
            "hostname": "<FQDN or IP address of the ESXi host on which the source vCenter Server
               Appliance resides>",
            "username": "root",
            "password": "<Password of the ESXi host root user>"
        },
        "vc.vcsa": {
            "hostname": "<FQDN or IP address of the source vCenter Server Appliance>",
            "username": "administrator@vsphere.local",
            "password": "<vCenter Single Sign-On administrator password>",
            "root.password": "<Appliance root password>"
       }
   }.
   "target.vcsa": {
        "appliance": {
            "deployment.network": "VM Network",
            "deployment.option": "management-small",
            "name": "vCenter-Server-Appliance",
            "thin.disk.mode": true
        },
        'vc": {
            "hostname": "<FQDN or IP address of the vCenter Server instance>",
            "username": "<vCenter Server username>",
            "password": "<vCenter Server password>'
            "datacenter": [
                "parent_folder",
                "child_folder",
                "Datacenter"
            ],
            "datastore": "<ESXi host or DRS cluster datastore>",
            "target": [
                "parent_folder",
                "child_folder",
                "<ESXi host or DRS cluster>"
           ]
        },
        "os": {
           "ssh.enable": true
        },
        'sso": {
            "site-name": "<vCenter Single Sign-On site name>"
        },
        "temporary.network": {
            "hostname": "<Optional. Temporary FQDN or IP address for the appliance. Remove this if using
               dhcp.>"
            "ip.family": "ipv4",
            "mode": "static",
            "ip": "<Optional. Static IP address. Remove this if using dhcp.>",
            "dns.servers": [
                "<Optional. DNS Server IP Address. Remove this if using dhcp.>"
           ],
            "prefix": "<Optional. The value must be from 0 to 32 for an IPv4 address. Remove this if
               using dhcp.>",
            "gateway": "<Optional. Gateway IP address. Remove this if using dhcp.>"
       },
        "user-options": {
            "vcdb.migrateSet": "<Set data migration option. Available options are 'yes' and 'no'.>"
       }
   }
```

#### **Prepare Deployment and Upgrade Templates**

You can deploy and upgrade the vCenter Server Appliance with minimum configurations by setting values to the configuration parameters in the templates that are available in the installer ISO file. The configuration parameters that are not included in the templates are set to their default values. You can add configuration parameters in the templates to set their values for your deployment or upgrade specification.

#### To prepare the deployment or upgrade templates:

- 1 Open the templates subfolder that is located in the vsca-cli-installer directory.
- 2 Copy the template files to your workspace.
- 3 Open a template file in a text editor.
- 4 Fill in the required fields and, optionally, add new parameters to the template.
- 5 Save in UTF-8 format and close the file.

You can create and save as many templates as are needed for your specific environment.

## **Configuration Parameters for New and Upgrade Deployments**

Table 8 lists the configuration parameters in the target.vcsa section that you use to provide input data for the new vCenter Server Appliance in the deployment and upgrade templates.

You must provide the parameters with values for your deployment or upgrade specification. For example, if you want to deploy the appliance with an external database, you must provide the database parameter subsection.

Table 8. List of the Configuration Parameters in the target.vcsa Section

| Parameter            | Default                                    | Description                                                                                                    |  |
|----------------------|--------------------------------------------|----------------------------------------------------------------------------------------------------|--|
| appliance subsection |                                            |                                                                                                    |  |
| deployment.network   | -                                          | The network of the ESXi host on which you want to deploy the vCenter Server Appliance.                                         |  |
|                      |                                            | Required only if the ESXi host, on which you want to deploy the vCenter Server Appliance, has more than one network.           |  |
| deployment.option    | tiny                                       | The size of the vCenter Server Appliance depending on the size of your vSphere environment. The value can be:                  |  |
|                      |                                            | ■ tiny                                                                                                    |  |
|                      |                                            | vCenter Server Appliance with an embedded Platform<br>Services Controller for up to 10 hosts and 100 virtual machines          |  |
|                      |                                            | ■ small                                                                                                    |  |
|                      |                                            | vCenter Server Appliance with an embedded Platform<br>Services Controller for up to 100 hosts and 1,000 virtual<br>machines    |  |
|                      |                                            | medium                                                                                                    |  |
|                      |                                            | vCenter Server Appliance with an embedded Platform<br>Services Controller for up to 400 hosts and 4,000 virtual<br>machines    |  |
|                      |                                            | ■ large                                                                                                    |  |
|                      |                                            | vCenter Server Appliance with an embedded Platform<br>Services Controller for up to 1,000 hosts and 10,000 virtual<br>machines |  |
|                      |                                            | management-tiny                                                                                                    |  |
|                      |                                            | vCenter Server Appliance with an external Platform Services<br>Controller for up to 10 hosts and 100 virtual machines          |  |
|                      |                                            | management-small                                                                                                    |  |
|                      |                                            | vCenter Server Appliance with an external Platform Services<br>Controller for up to 100 hosts and 1,000 virtual machines       |  |
|                      |                                            | management-meatum                                                                                                    |  |
|                      |                                            | Controller for up to 400 hosts and 4,000 virtual machines                                                                      |  |
|                      |                                            | management-large                                                                                                    |  |
|                      |                                            | vCenter Server Appliance with an external Platform Services<br>Controller for up to 1,000 hosts and 10,000 virtual machines    |  |
|                      |                                            | ■ infrastructure                                                                                                    |  |
|                      |                                            | Platform Services Controller appliance                                                                                         |  |
| image                | Package included in the installer ISO file | The filepath to the vCenter Server Appliance installation package.                                                             |  |
| name                 | -                                          | The name of the vCenter Server Appliance.                                                                                      |  |
| thin.disk.mode       | true                                       | A Boolean value.                                                                                                    |  |
|                      |                                            | If true, the vCenter Server Appliance is deployed with a thin mode virtual disk.                                               |  |

#### Table 8. List of the Configuration Parameters in the target.vcsa Section

| Parameter | Default | Description |
|-----------|---------|-------------|
|           |         |             |

#### database subsection

**NOTE** Use the database subsection only in the deployment templates to configure the database of the vCenter Server Appliance. The database configurations for the upgraded vCenter Server Appliance are migrated from the old vCenter Server Appliance.

| E a maine far mana a til a mala a la an |                       | the state of the second second |                          |                                |
|-----------------------------------------|-----------------------|----------------------------------------------------------------------------------------------------|--------------------------|--------------------------------|
| For information apo                     | ut or assistance with | the external Uracle                                                                                                    | e database configuration | i. see the Oracle documentatio |
| i or muormanon aco                      | at of abbiotance with | the concernation officie                                                                                                    | addie coningaradon       | g see the oracle documentation |

| type       | embedded | The vCenter Server Appliance database type. The value can be:<br>embedded                                                        |
|------------|----------|----------------------------------------------------------------------------------------------------|
|            |          | The vCenter Server Appliance uses the embedded<br>PostgreSQL database. This database is suitable for small scale<br>deployments. |
|            |          | ■ external                                                                                                    |
|            |          | The vCenter Server Appliance uses an existing external Oracle database.                                                          |
| user       | -        | The vCenter Server Appliance database user.                                                                                      |
|            |          | Required only if the value of the type parameter is external.                                                                    |
| password   | -        | The password of the vCenter Server Appliance database user.                                                                      |
|            |          | Required only if the value of the type parameter is external.                                                                    |
| provider   | _        | The vCenter Server Appliance database provider. The value can be only oracle.                                                    |
|            |          | Required only if the value of the type parameter is external.                                                                    |
| instance   | -        | The Oracle database instance name.                                                                                               |
|            |          | Required only if the value of the type parameter is external.                                                                    |
| servername | -        | The vCenter Server Appliance database server hostname.                                                                           |
|            |          | Required only if the value of the type parameter is external.                                                                    |
| serverport | -        | Oracle database port number.                                                                                                    |
|            |          | Required only if the value of the type parameter is external.                                                                    |

#### esxi subsection

**NOTE** Required only if you are deploying the vCenter Server Appliance on an ESXi host or if you are upgrading a vCenter Server Appliance on an ESXi host that is different from the ESXi host on which the old vCenter Server Appliance is running.

| hostname  | - | The IP address or FQDN of the ESXi host on which you want to deploy the vCenter Server Appliance.                                                                                                    |
|-----------|---|----------------------------------------------------------------------------------------------------|
| username  | - | A user name with administrative privileges for the ESXi host on which you want to deploy the vCenter Server Appliance.                                                                                                    |
| password  | - | The password of the ESXi host user with administrative privileges.                                                                                                    |
| datastore | - | The name of the datastore on which you want to deploy the<br>vCenter Server Appliance. The datastore must have at least 15 GB<br>of free space and must be accessible from the ESXi host on which<br>you are deploying the vCenter Server Appliance. |

#### vc subsection

| NOTE Required only if you are deploying or upgrading the vCenter Server Appliance on a vCenter Server instance. |   |                                                                                                    |
|----------------------------------------------------------------------------------------------------|---|----------------------------------------------------------------------------------------------------|
| hostname                                                                                                    | - | The IP address or FQDN of the vCenter Server instance on which you want to deploy the vCenter Server Appliance.                                             |
| username                                                                                                    | - | A vCenter Single Sign-On user name with administrative privileges for the vCenter Server instance on which you want to deploy the vCenter Server Appliance. |
| password                                                                                                    | - | The password of the vCenter Single Sign-On user with administrative privileges for the vCenter Server instance.                                             |

| Parameter  | Default | Description                                                                                                    |
|------------|---------|----------------------------------------------------------------------------------------------------|
| datacenter | -       | The name of the vCenter Server datacenter that contains the ESXi<br>host or DRS cluster on which you want to deploy the vCenter<br>Server Appliance.                                                                                                    |
|            |         | If the datacenter is located in a folder, you must set the path to the datacenter as a comma-separated list, for example, ["folder1", "datacenter"].                                                                                                    |
| vm.folder  | -       | A VM folder in the vCenter Server datacenter on which you want to deploy the vCenter Server Appliance.                                                                                                    |
| datastore  | -       | The name of the datastore on which you want to deploy the<br>vCenter Server Appliance. The datastore must have at least 15 GB<br>of free space and must be accessible from the vCenter Server<br>instance on which you are deploying the vCenter Server<br>Appliance. |
| target     | -       | The ESXi host or DRS cluster on which you want to deploy the vCenter Server Appliance.                                                                                                    |
|            |         | If the ESXi host or DRS cluster is located in a folder, you must set<br>the path to the ESXi host or DRS cluster as a comma-separated list,<br>for example, ["folder2", "esxi-host.badger.com"].                                                                      |

Table 8. List of the Configuration Parameters in the target.vcsa Section

network and temporary.network subsections

**NOTE** Use the network subsection only in the deployment templates to configure the network of the vCenter Server Appliance. Use the temporary.network subsection only in the upgrade templates to configure a temporary network for migrating the data from the old vCenter Server Appliance to the new vCenter Server Appliance. The network configurations for the upgraded vCenter Server Appliance are migrated from the old vCenter Server Appliance.

| hostname -    | Primary network identity. The value can be an FQDN or IP address, preferably an FQDN.                                                                                                    |
|---------------|----------------------------------------------------------------------------------------------------|
|               | You cannot change the value of this parameter after the deployment.                                                                                                    |
|               | The FQDN and dotted-decimal numbers must comply with the                                                                                                    |
|               | RFC 1123 guidelines.                                                                                                    |
| ip.family -   | Network IP address family. The value can be:                                                                                                    |
|               | ■ ipv4                                                                                                    |
|               | ■ ipv6                                                                                                    |
|               | <b>NOTE</b> Do not use the ipv6 option for the temporary.network subsection in the upgrade templates. You can use the ipv6 value only for the network subsection in the deployment templates.   |
| mode -        | Network mode. Use this parameter to choose how to allocate the IP address of the vCenter Server Appliance. The value can be:                                                                    |
|               | ■ static                                                                                                    |
|               | You must set the static IP address and network settings. <ul> <li>dhcp</li> </ul>                                                                                                    |
|               | A DHCP server is used to allocate the IP address. Use this option only if the DHCP server is available in your environment.                                                                     |
| ip -          | Network IP address.                                                                                                    |
|               | Required only if the value of the mode parameter is static.                                                                                                    |
|               | Depending on the value of the ip.family parameter, you must set an IPv4 or IPv6 address.                                                                                                    |
|               | An IPv4 address must comply with the RFC 790 guidelines.                                                                                                    |
|               | An IPv6 address must comply with the RFC 2373 guidelines.                                                                                                    |
| dns.servers - | A comma-separated list of IP addresses of network DNS servers.<br>Could be a JSON array, for example, ["1.2.3.4",<br>"127.0.0.1"], or a serialized string, for example,<br>"1.2.3.4,127.0.0.1". |

| Parameter                   | Default | Description                                                                                                    |
|-----------------------------|---------|----------------------------------------------------------------------------------------------------|
| prefix                      | -       | Network prefix length.                                                                                                    |
| P. C                        |         | Required only if the value of the mode parameter is static.                                                                                                    |
|                             |         | For IPv4, the value can be between $\theta$ and 32.                                                                                                    |
|                             |         | For IPv6, the value can be between $\theta$ and 128.                                                                                                    |
| gateway                     | -       | IP address of the default gateway.                                                                                                    |
|                             |         | For IPv6, the value can be default.                                                                                                    |
| os subsection               |         |                                                                                                    |
| password                    | -       | Password for the root user of the Linux operating system of the vCenter Server Appliance.                                                                                                    |
|                             |         | <b>NOTE</b> Use only in the deployment templates. When you upgrade a vCenter Server Appliance, the new vCenter Server Appliance uses the root password of the old vCenter Server Appliance.                                                                                   |
| ssh.enable                  | false   | A Boolean value.                                                                                                    |
|                             |         | If true, the vCenter Server Appliance is deployed with the SSH administrator login option enabled.                                                                                                    |
|                             |         | You can change this setting after the deployment.                                                                                                    |
| ntp.servers                 | -       | Optional. A comma-separated list of host names or IP addresses of NTP servers for time synchronization. Could be a JSON array, for example, ["ntpl.com". "ntp2.com"], or a serialized string, for example, "ntp1.com,ntp2.com".                                               |
|                             |         | <b>NOTE</b> Use only in the deployment templates. When you upgrade a vCenter Server Appliance, the new vCenter Server Appliance uses the time synchronization settings of the old vCenter Server Appliance.                                                                   |
| time.tool-sync              | false   | Optional. A boolean value.                                                                                                    |
|                             |         | If true, the vCenter Server Appliance is deployed with the<br>VMware Tools time synchronization option enabled. VMware<br>Tools synchronizes the time of the appliance with the time of the<br>ESXi host.                                                                     |
|                             |         | Ignored if you set the ntp.servers parameter.                                                                                                    |
|                             |         | <b>NOTE</b> Use only in the deployment templates. When you upgrade<br>a vCenter Server Appliance, the new vCenter Server Appliance<br>uses the time synchronization settings of the old vCenter Server<br>Appliance.                                                          |
| platform.service.controller | -       | System name of the Platform Services Controller with which you want to register the vCenter Server Appliance.                                                                                                    |
|                             |         | You cannot use an FQDN if the system name of the Platform Services Controller is an IP address, and the reverse.                                                                                                    |
|                             |         | Required only if you are deploying a vCenter Server Appliance with an external Platform Services Controller.                                                                                                    |
|                             |         | <b>NOTE</b> Use only in deployment templates. When upgrading a vCenter Server Appliance with an external vCenter Single Sign-On, the new vCenter Server Appliance is registered with the old vCenter Single Sign-On that you have upgraded to a Platform Services Controller. |

 Table 8. List of the Configuration Parameters in the target.vcsa Section

| Table 8. List of the Configuration Parameters in the target.vcsa Sect | tion |
|-----------------------------------------------------------------------|------|
|-----------------------------------------------------------------------|------|

| Parameter      | Default | Description                                                                                                    |
|----------------|---------|----------------------------------------------------------------------------------------------------|
| sso subsection |         |                                                                                                    |
| password       | -       | Password of the vCenter Single Sign-On administrator user account, administrator@your_domain_name.                                                                                                    |
|                |         | If you are deploying a vCenter Server Appliance with an<br>embedded Platform Services Controller or the first Platform                                                                                                    |
|                |         | Services Controller instance of your identity domain, you must set<br>the password for the vCenter Single Sign-On administrator user<br>account.                                                                                                    |
|                |         | The password must adhere to the following requirements:                                                                                                    |
|                |         | <ul> <li>At least 8 characters</li> </ul>                                                                                                    |
|                |         | <ul> <li>No more than 20 characters</li> </ul>                                                                                                    |
|                |         | <ul> <li>At least one uppercase character</li> </ul>                                                                                                    |
|                |         | <ul> <li>At least one lowercase character</li> </ul>                                                                                                    |
|                |         | <ul> <li>At least one number</li> </ul>                                                                                                    |
|                |         | ■ At least one special character (for example, '!', '(', or '@')                                                                                                    |
|                |         | <ul> <li>Only visible lower-ASCII characters. Cannot use spaces<br/>and non-printing control characters such as BEL, Nul, and<br/>so on.</li> </ul>                                                                                                    |
|                |         | If you are deploying a vCenter Server Appliance with an external<br>Platform Services Controller, you must provide the password of<br>the vCenter Single Sign-On administrator user account of the<br>Platform Services Controller with which you want to register the<br>appliance. |
|                |         | If you are deploying a replicating Platform Services Controller,<br>you must provide the password of the vCenter Single Sign-On<br>administrator user account of the Platform Services Controller<br>with which you want to join the appliance.                                      |
|                |         | If you are upgrading a vCenter Server Appliance 5.1 Update 3, you must provide the password of the vCenter Single Sign-On administrator user account.                                                                                                    |
|                |         | <b>NOTE</b> Do not use for upgrading a vCenter Server Appliance 5.5, because the new vCenter Server Appliance uses the password of the vCenter Single Sign-On administrator user account of the old vCenter Server Appliance.                                                        |
| domain-name    | -       | The vCenter Single Sign-On domain name, for example, vsphere.local.                                                                                                    |
|                |         | If you are deploying a vCenter Server Appliance with an<br>embedded Platform Services Controller or the first Platform<br>Services Controller instance of your identity domain, you must set<br>the vCenter Single Sign-On domain name.                                              |
|                |         | If you are deploying a vCenter Server Appliance with an external<br>Platform Services Controller, you must provide the vCenter Single<br>Sign-On domain name of the Platform Services Controller with<br>which you want to register the appliance.                                   |
|                |         | If you are deploying a replicating Platform Services Controller,<br>you must provide the vCenter Single Sign-On domain name of the<br>Platform Services Controller with which you want to join the<br>appliance.                                                                     |
| first-instance | -       | A Boolean value.                                                                                                    |
|                |         | If true, the deployment creates a new vCenter Single Sign-On domain.                                                                                                    |
|                |         | Required if you are deploying a replicating Platform Services Controller, when you must use the false value.                                                                                                    |

| Parameter                    | Default | Description                                                                                                    |
|------------------------------|---------|----------------------------------------------------------------------------------------------------|
| platform.services.controller |         | When deploying a vCenter Server Appliance with an external<br>Platform Services Controller, you must set the system name of<br>the Platform Services Controller. If the system name of the<br>Platform Services Controller is an IP address, then you must<br>provide the IP address of the Platform Services Controller. If<br>you provide an IP address when the system name is an FQDN, or<br>the reverse, the vCenter Server instance cannot be successfully<br>registered with the Platform Services Controller. |
| replication-partner-hostname | -       | The host name, FQDN or IP address, of the Platform Services<br>Controller replication partner.<br>Required only if you are deploying a replicating Platform Services<br>Controller, that is, if the value of the first-instance parameter<br>is false.                                                                                                    |
| site-name                    | -       | Required. The vCenter Single Sign-On site name.<br>You cannot change the vCenter Single Sign-On site name after<br>deploying or upgrading the vCenter Server Appliance.                                                                                                    |

**Table 8.** List of the Configuration Parameters in the target.vcsa Section

## **Configuration Parameters for Deployments to Upgrade**

Table 9 lists the configuration parameters that you use to provide input data for the existing vCenter Server Appliance in the upgrade templates.

|--|

| Parameter          | Default                                   | Description                                                                                                    |
|--------------------|-------------------------------------------|----------------------------------------------------------------------------------------------------|
| esx subsection     |                                           |                                                                                                    |
| hostname           | -                                         | The host name or IP address of the ESXi host which runs the vCenter Server Appliance that you want to upgrade.                            |
| username           | -                                         | A user name with administrative privileges for the ESXi host<br>which runs the vCenter Server Appliance that you want to<br>upgrade.      |
| password           | -                                         | The password of the ESXi host user with administrative privileges.                                                                        |
| vc.vcsa subsection |                                           |                                                                                                    |
| hostname           | -                                         | The host name or IP address of the vCenter Server Appliance that you want to upgrade.                                                     |
| username           | administrator@<br><i>your_domain_name</i> | A vCenter Single Sign-On user name with administrative privileges for the vCenter Server Appliance that you want to upgrade.              |
| password           | -                                         | The password of the vCenter Single Sign-On user with administrative privileges for the vCenter Server Appliance that you want to upgrade. |
| root.password      | -                                         | The password of the operating system root user of the vCenter<br>Server Appliance that you want to upgrade.                               |

# vCenter Server Appliance Deployment Example

Use the templates in the following example to deploy two pairs of virtual appliances on two ESXi hosts. The template displayed in Example 17 deploys the first Platform Services Controller on the first ESXi host, and the template displayed in Example 18 deploys a replicating Platform Services Controller on the second ESXi host. Example 19 and Example 20 deploy two vCenter Server Appliance instances with an external Platform Services Controller. The first vCenter Server Appliance is deployed on the first ESXi host and is registered with the first Platform Services Controller. The second vCenter Server Appliance is deployed on the second ESXi host and is registered with the second Platform Services Controller.

**IMPORTANT** You must first deploy the Platform Services Controller, and then you can deploy the vCenter Server Appliance and register it with this Platform Services Controller.

By having two or more Platform Services Controllers that replicate their vCenter Single Sign-On data, you can ensure high availability of your system.

| IP addresses of the ESXi hosts                        | 10.100.100.1 and 10.100.100.2                                  |
|-------------------------------------------------------|----------------------------------------------------------------|
| Root passwords of the ESXi hosts                      | P@ss!w0rd                                                      |
| IP addresses of the local DNS servers                 | 10.100.100.7 and 10.100.100.8                                  |
| IP address of the default gateway                     | 10.100.100.253                                                 |
| Static IP addresses for the new appliances            | 10.100.100.10, 10.100.100.11, 10.100.100.12, and 10.100.100.13 |
| Root passwords for the Linux OS of the new appliances | Admin1!                                                        |
| vCenter Single Sign-On domain name                    | vsphere.local                                                  |
| vCenter Single Sign-On administrator password         | SSOadm!n601                                                    |
|                                                       |                                                                |

Table 10. Values of the Parameters Used in the Example Deployment Templates

Example 17. Example Template for Deployment of the First Platform Services Controller

```
{
    "__version": "1.2.0",
    "__comments": "Sample template to deploy a Platform Services Controller appliance as the first
               instance in a new vCenter Single Sign-On domain on an ESXi host.",
    "target.vcsa": {
        "appliance": {
            "deployment.network": "VM Network",
            "deployment.option": "infrastructure",
            "name": "platform-services-controller-1",
            "thin.disk.mode": true
        },
        "esx": {
            "hostname": "10.100.100.1",
            "username": "root",
            "password": "P@ss!w0rd",
            "datastore": "datastore1"
        },
        "network": {
            "hostname": "platform_services_controller1.my.company.com",
            "dns.servers": [
                "10.100.100.7",
                "10.100.100.8"
            ],
            "gateway": "10.100.100.253",
            "ip": "10.100.100.10",
            "ip.family": "ipv4",
            "mode": "static",
            "prefix": "24"
        },
        "os": {
            "password": "Admin1!",
            "ssh.enable": true
        },
        "sso": {
            "password": "SSOadm!n601",
            "domain-name": "vsphere.local",
            "site-name": "First-Site"
       }
   }
}
```

Example 18. Example Template for Deployment of the Second Platform Services Controller

```
{
    "__version": "1.2.0",
    "__comments": "Sample template to deploy a Platform Services Controller appliance as a replication
               partner in an existing vCenter Single Sign-On domain on an ESXi host.",
    "target.vcsa": {
        "appliance": {
            "deployment.network": "VM Network",
            "deployment.option": "infrastructure",
            "name": "platform-services-controller-2",
            "thin.disk.mode": true
        },
        "esx": {
            "hostname": "10.100.100.2",
            "username": "root",
            "password": "P@ss!w0rd",
            "datastore": "datastore1"
        },
        "network": {
            "hostname": "platform_services_controller2.my.company.com",
            "dns.servers": [
                "10.100.100.7",
                "10.100.100.8"
            ],
            "gateway": "10.100.100.253",
            "ip": "10.100.100.11",
            "ip.family": "ipv4",
            "mode": "static",
            "prefix": "24"
       },
        "os": {
            "password": "Admin1!",
            "ssh.enable": true
        },
        "sso": {
            "password": "SSOadm!n601",
            "domain-name": "vsphere.local",
            "first-instance": false,
            "replication-partner-hostname": "platform_services_controller1.my.company.com",
            "site-name": "Second-Site"
        }
   }
}
```

Example 19. Example Template for Deployment of the First vCenter Server Appliance Instance

```
{
    "__version": "1.2.0",
    "__comments": "Sample template to deploy a vCenter Server Appliance with an external Platform
               Services Controller on an ESXi host.",
    "target.vcsa": {
        "appliance": {
            "deployment.network": "VM Network",
            "deployment.option": "management-tiny",
            "name": "management-node-1",
            "thin.disk.mode": true
        },
        "esx": {
            "hostname": "10.100.100.1",
            "username": "root",
            "password": "P@ss!w0rd",
            "datastore": "datastore1"
        },
        "network": {
            "hostname": "vcenter1.my.company.com",
            "dns.servers": [
                "10.100.100.7",
                "10.100.100.8"
            ],
            "gateway": "10.100.100.253",
            "ip": "10.100.100.12",
            "ip.family": "ipv4",
            "mode": "static",
            "prefix": "24"
       },
        "os": {
            "password": "Admin1!",
            "platform.service.controller": "platform_services_controller1.my.company.com",
            "ssh.enable": true
       },
        "sso": {
            "password": "Admin?61",
            "domain-name": "vsphere.local",
            "site-name": "First-Site"
       }
   }
}
```

Example 20. Example Template for Deployment of the Second vCenter Server Appliance Instance

```
{
    "__version": "1.2.0",
    "__comments": "Sample template to deploy a vCenter Server Appliance with an external Platform
               Services Controller on an ESXi host.",
    "target.vcsa": {
        "appliance": {
            "deployment.network": "VM Network",
            "deployment.option": "management-tiny",
            "name": "management-node-2",
            "thin.disk.mode": true
        },
        "esx": {
            "hostname": "10.100.100.2",
            "username": "root",
            "password": "P@ss!w0rd",
            "datastore": "datastore1"
        },
        "network": {
            "hostname": "vcenter2.my.company.com",
            "dns.servers": [
                "10.100.100.7",
                "10.100.100.8"
            ],
            "gateway": "10.100.100.253",
            "ip": "10.100.100.13",
            "ip.family": "ipv4",
            "mode": "static",
            "prefix": "24"
       },
        "os": {
            "password": "Admin1!",
            "platform.service.controller": "platform_services_controller2.my.company.com",
            "ssh.enable": true
       },
        "sso": {
            "password": "SSOadm!n601",
            "domain-name": "vsphere.local",
            "site-name": "Second-Site"
       }
   }
}
```

# vCenter Server Appliance 5.1 Update 3 Upgrade Example

Use the template in Example 21 to upgrade a vCenter Server Appliance 5.1 Update 3 to a vCenter Server Appliance 6.0 Update 3 with an embedded Platform Services Controller on a DRS cluster from the inventory of a vCenter Server instance.

| IP address of the ESXi host on which the vCenter<br>Server Appliance is running.                                                                           | 10.100.100.1                  |
|----------------------------------------------------------------------------------------------------|-------------------------------|
| Root password of the ESXi host                                                                                                    | P@ss!w0rd                     |
| IP address of the vCenter Server Appliance                                                                                                    | 10.100.100.10                 |
| vCenter Single Sign-On administrator password of the vCenter Server Appliance                                                                              | ssoadm!n513                   |
| Root password of the Linux OS of the vCenter<br>Server Appliance                                                                                           | Admin1!                       |
| vCenter Single Sign-On administrator password<br>for the new upgraded vCenter Server Appliance                                                             | SSOadm!n601                   |
| vCenter Single Sign-On domain name for the new upgraded vCenter Server Appliance                                                                           | vsphere.local                 |
| vCenter Single Sign-On site name for the new<br>upgraded vCenter Server Appliance                                                                          | Site-One                      |
| IP addresses of the local DNS servers for the<br>temporary network by which the old appliance<br>migrates the data to the new appliance                    | 10.100.100.7 and 10.100.100.8 |
| IP address of the default gateway for the<br>temporary network by which the old appliance<br>migrates the data to the new appliance                        | 10.100.100.253                |
| Static IP address that is temporarily used for the new vCenter Server Appliance                                                                            | 10.100.100.112                |
| IP address of the vCenter Server instance on which<br>you are deploying the new upgraded vCenter<br>Server Appliance                                       | 10.100.100.55                 |
| vCenter Single Sign-On administrator password<br>of the vCenter Server instance on which you are<br>deploying the new upgraded vCenter Server<br>Appliance | SSOadm!n55                    |

#### Table 11. Values of the Parameters Used in the Example Upgrade Template in Example 21

Example 21. Example Template for Upgrading a vCenter Server Appliance 5.1 Update 3

```
{
    "__version": "1.2.0",
    "__comments": "Sample template to upgrade a vCenter Server Appliance 5.1 with an embedded vCenter
               Single Sign-On instance to a vCenter Server Appliance 6.0.2 with an embedded Platform
                Services Controller.",
    "source.vc": {
        "esx": {
            "hostname": "10.100.100.1",
            "username": "root",
            "password": "P@ss!w0rd"
        },
        "vc.vcsa": {
            "hostname": "10.100.100.10",
            "username": "root",
            "password": "ssoadm!n513",
            "root.password": "Admin1!"
        }
    },
    "target.vcsa": {
        "appliance": {
            "deployment.network": "VM Network",
            "deployment.option": "small",
            "name": "Upgraded-vCenter-Server-Appliance",
            "thin.disk.mode": true
        },
        "os": {
            "ssh.enable": true
        },
        "sso": {
            "password": "SSOadm!n601
            "domain-name": "vsphere.local",
            "site-name": "Site-One
        },
        "temporary.network": {
            "hostname": "Temporary-vCenter-Server-Appliance",
            "dns.servers": [
                "10.100.100.7",
                "10.100.100.8"
            ],
            "gateway": "10.100.100.253",
            "ip": "10.100.100.112",
            "ip.family": "ipv4",
            "mode": "static",
            "prefix": "24"
       },
"vc": {
"ho
            "hostname": "10.100.100.55",
            "username": "Administrator@vsphere.local",
"password": "SSOadm!n55",
            "datacenter": [
                "folder1",
                "Datacenter1"
            ],
            "datastore": "Datastore1",
            "target": "DRS_Cluster1"
        }
   }
}
```

# vCenter Server Appliance 5.5 Upgrade Example

Use the following templates to upgrade a vCenter Server Appliance 5.5 with an external vCenter Single-Sign-On server to a vCenter Server Appliance 6.0 Update 3 with an external Platform Services Controller on the same ESXi host. The template that is displayed in Example 22 upgrades a vCenter Server Appliance 5.5.x that contains a vCenter Single Sign-On server to a vCenter Server Appliance 6.0 Update 3 that contains a Platform Services Controller. The template that is displayed in Example 23 upgrades a vCenter Server Appliance 5.5.x that contains a vCenter Server instance to a vCenter Server Appliance 6.0 Update 3.

**IMPORTANT** You must first upgrade the vCenter Single-Sign-On server to a Platform Services Controller, and then you can upgrade the vCenter Server Appliance that is registered with this vCenter Single-Sign-On server.

Table 12 summarizes the values of the parameters used in the example templates.

| Table 12. Parameters Used in the Upgrade Templates in Example 22 and Example 23                                                         |                               |
|----------------------------------------------------------------------------------------------------|-------------------------------|
| IP address of the ESXi host on which the vCenter<br>Single Sign-On server and the vCenter Server<br>Appliance are running               | 10.100.100.1                  |
| Root password of the ESXi host                                                                                                    | P@ss!w0rd                     |
| IP address of the vCenter Single Sign-On server                                                                                         | 10.100.100.10                 |
| IP address of the vCenter Server Appliance                                                                                              | 10.100.100.11                 |
| vCenter Single Sign-On administrator password                                                                                           | SSOadm!n55                    |
| Root passwords of the Linux OS of the vCenter<br>Single Sign-On server and the vCenter Server<br>Appliance                              | Admin1!                       |
| vCenter Single Sign-On site name for the new upgraded appliances                                                                        | Site-One                      |
| IP addresses of the local DNS servers for the<br>temporary network by which the old appliance<br>migrates the data to the new appliance | 10.100.100.7 and 10.100.100.8 |

| temporary network by which the old appliance<br>migrates the data to the new appliance |                |
|----------------------------------------------------------------------------------------|----------------|
| Static IP address that is temporarily used for the new appliances                      | 10.100.100.112 |

10.100.100.253

IP address of the default gateway for the

Example 22. Example Template for Upgrade of a vCenter Single Sign-On Server 5.5.x to a Platform Services Controller

```
{
    "__version": "1.2.0",
    "__comments": "Sample template to upgrade an externally deployed vCenter Single Sign-On 5.5 appliance
              to an external Platform Services Controller 6.0.2 appliance.",
    "source.vc": {
        "esx": {
            "hostname": "10.100.100.1",
            "username": "root",
            "password": "P@ss!w0rd"
        },
        "vc.vcsa": {
            "hostname": "10.100.100.10",
            "username": "Administrator@vsphere.local",
            "password": "SSOadm!n55",
            "root.password": "Admin1!"
        }
    },
    "target.vcsa": {
        "appliance": {
            "deployment.network": "VM Network",
            "deployment.option": "infrastructure",
            "name": "Upgraded-Platform-Services Controller",
            "thin.disk.mode": true
        },
        "os": {
            "ssh.enable": true
        },
        "sso": {
            "site-name": "Site-One"
        }.
        "temporary.network": {
            "hostname": "Temporary-Platform-Services-Controller",
            "dns.servers": [
                "10.100.100.7",
                "10.100.100.8"
            ],
            "gateway": "10.100.100.253",
            "ip": "10.100.100.112",
            "ip.family": "ipv4",
            "mode": "static",
"prefix": "24"
        }
   }
}
```

Example 23. Example Template for Upgrade of a vCenter Server Appliance 5.5.x

```
{
    "__version": "1.2.0",
    "__comments": "Sample template to upgrade a vCenter Server Appliance 5.5 with an external vCenter
               Single Sign-On instance to a vCenter Server Appliance 6.0.2 with an external Platform
               Services Controller.",
    "source.vc": {
        "esx": {
            "hostname": "10.100.100.1",
            "username": "root",
            "password": "P@ss!w0rd"
        },
        "vc.vcsa": {
            "hostname": "10.100.100.11",
            "username": "Administrator@vsphere.local",
            "password": "SSOadm!n55",
            "root.password": "Admin1!"
        }
    },
    "target.vcsa": {
        "appliance": {
            "deployment.network": "VM Network",
            "deployment.option": "management-small",
            "name": "Upgraded-vCenter-Server-Appliance",
            "thin.disk.mode": true
        },
        "os": {
            "ssh.enable": true
        },
        "sso": {
            "site-name": "Site-One"
        },
        "temporary.network": {
            "hostname": "Temporary-vCenter-Server-Appliance",
            "dns.servers": [
                "10.100.100.7",
                "10.100.100.8"
            ],
            "gateway": "10.100.100.253",
            "ip": "10.100.100.112",
            "ip.family": "ipv4",
            "mode": "static",
            "prefix": "24"
        }
        "user-options": {
        "vcdb.migrateSet": "Yes"
        }
    }
}
```

If you have comments about this documentation, submit your feedback to: docfeedback@vmware.com

VMware, Inc. 3401 Hillview Ave., Palo Alto, CA 94304 www.vmware.com Copyright © 2016 VMware, Inc. All rights reserved. Copyright and trademark information

Item: EN-002116-00